# • Final No Dues

- The student avails this to check the Final No Dues after the submission of the Project and has successfully completed the BSc program. After he submits the request for Clearance of Final No Dues, the request is sent to the Approvers for their Approval.
- Keep in mind that UG Dean is the final approver in the workflow and also, he/she will be able to approve only when the other approvers have taken the necessary action. Until the previous approvers take the action system will not allow UG Dean to either "Approve" nor "Reject".
- After the Approval from the Approvers, the Final No Dues status will be visible to the student.
- The Approvers for this process are-
  - 5. Hostel (Asst. Registrar, Hostel)
  - 6. JRD Tata Memorial Library (Librarian)
  - 7. Gymkhana (Senior Sports Officer)
  - 8. Unit VC (F&A) Tuition Fees
  - 9. DIGITS Office
  - 10. Unit VIB (F&A) T A Advances
  - 11. SERC (Office, SERC)
  - 12. Office of Development and Alumni Affairs (ODAA)
  - 13. Dean (UG)

## **Steps for initiating No Dues**

• Step 1- Please logon to SAP portal and click on the "Apply for No Dues" Tile.

Note: In case you forgot your password for any reason, or your SAP User Id is locked due to failure in multiple login attempts, please send email to: janmeyjay.raj@wipro.com or mohammed.waseem6@wipro.com for assistance. Your password will be reset, and you will receive an email from the team with the new password.

| 온 <u>@</u><br>PG Student                                 |                                           |                           |                                                 | Home ∨           |                                       |                             |                                   |
|----------------------------------------------------------|-------------------------------------------|---------------------------|-------------------------------------------------|------------------|---------------------------------------|-----------------------------|-----------------------------------|
| My Profile                                               | Enter Feedback                            | View Academic<br>Calendar | Apply for Leave                                 | My Documents     | My Semester<br>Transcript<br>Download | Register for Course<br>(PG) | Drop Course (PG)                  |
| Apply for Renewal<br>of Sch. ship/Fin.<br>Assist./RAShip | Apply for<br>Continuation/Upgra<br>dation | Apply for No Dues         | Apply for<br>Scholarship/Fin.<br>Assist./RAShip | Mess Information | Change Mess                           | Request<br>Discontinuation  | My Scholarship And<br>Fee Details |
| View Fee Structure                                       |                                           |                           |                                                 |                  |                                       |                             |                                   |

#### • The following screen should be displayed -

| Selec | t Due Category: |          | ✓ Acad         | demic Year: 20 | 20-21 🗸 Da    | ate of Joining: 0 | 1.08.2019 Fee   | e Category: Gener | ral        |                |
|-------|-----------------|----------|----------------|----------------|---------------|-------------------|-----------------|-------------------|------------|----------------|
|       | Request Number  | Due Type | Student SR No. | Student Name   | Creation Date | Date of Joining   | Date of Leaving | Program of study  | Acad. Year | Overall status |
|       |                 |          |                |                |               |                   |                 |                   |            |                |
|       |                 |          |                |                |               |                   |                 |                   |            |                |
|       |                 |          |                |                |               |                   |                 |                   |            |                |

• Step 2 – Please select "Final No Dues" as the Due Category and the academic year of graduation as the "Academic Year".

Date of Joining, Date of Thesis Submission (if available) and Fee Category would be auto populated from SAP.

| Select Due Category: Final No Dues                              | ar: 2021-22 V Date of Joining: 01.08.2019                | Date of Thesis Submission:           | Fee Category: General                                 |
|-----------------------------------------------------------------|----------------------------------------------------------|--------------------------------------|-------------------------------------------------------|
| * Date of Leaving: Reason for Leaving:                          | ✓ * Enter Alumni User ID:                                |                                      | Click here to register                                |
| Note:- Fields Marked with (*) are Mandatory                     |                                                          |                                      |                                                       |
| Date of Leaving will be considered as the last date of Scholars | ship Payment                                             |                                      |                                                       |
| No Duce Approval Status                                         |                                                          |                                      |                                                       |
| No Dues Approval Status                                         |                                                          |                                      |                                                       |
| Approval Level                                                  | Approver Name                                            |                                      |                                                       |
| DEPARTMENT CHAIR/ DEAN                                          | Jayant R Haritsa                                         |                                      |                                                       |
| HOSTEL - ASST. REGISTRAR, HOSTEL                                | Venkatesh D.M.                                           |                                      |                                                       |
| JRD TATA MEMORIAL LIBRARY - LIBRARIAN                           | Narayanappa C.                                           |                                      |                                                       |
| ASST. REGISTRAR, SPORTS                                         | Ashwath S                                                |                                      |                                                       |
| UNIT VC (F&A) - TUITION FEES                                    | Devaraj C.                                               |                                      |                                                       |
| UNIT VC (F&A) - SCHOLARSHIP/SAF LOAN                            | Ramachandra Bhat M                                       |                                      |                                                       |
| UNIT VIB (F&A) - T A ADVANCES                                   | Aswatha A.                                               |                                      |                                                       |
| SERC - OFFICE, SERC                                             | Chandran N.                                              |                                      |                                                       |
| OFFICE OF DEVELOPMENT AND ALUMNI AFFAIRS (OD                    | Sumathi R                                                |                                      |                                                       |
| DIGITS OFFICE                                                   | Ravindra R.                                              |                                      |                                                       |
| Request to Refund Statutory and Library Deposit                 |                                                          |                                      |                                                       |
| Disclaimer: Only on complete approval from all the departmer    | nts the refund will be initiated. After Full and Final s | ettlement with outstanding dues if a | ny, the final amount will be transferred to Student's |
| Scholarship Bank Account.                                       |                                                          |                                      |                                                       |
|                                                                 |                                                          |                                      |                                                       |

 The Date of Thesis Submission is mandatory if the Reason for Leaving is "Completed Degree". This should be updated in SAP by the <u>Thesis Admin</u>. If this is missing, then student will not be able to submit No Dues Request.

Step 3 – Please enter the Date of Leaving, choose the Reason for Leaving and enter the Alumni ID.

 The <u>Date of Leaving</u> should be the last day of the student in IISc. Kindly enter the date carefully since the scholarship eligibility will be updated accordingly. You will not be able to request for scholarship for the period mentioned as "Date of Leaving". **Step 4** – Please click on "Request to Refund Statutory and Library Deposit" to request for refund and click on "Submit for Approval" for initiating the clearance process.

| Select Due Category: Final No Dues 🗸 Academic Yea                                                                                                    | r: 2021-22 V Date of Joining: 01.08.2019 D                  | Date of Thesis Submission: 08.12.2020        | Fee Category: General                      |
|----------------------------------------------------------------------------------------------------|-------------------------------------------------------------|----------------------------------------------|--------------------------------------------|
| * Date of Leaving: 31.08.2021 📰 Reason for Leaving: C                                                                                                    | ompleted Degree 🗸 * Enter Alumni User ID: st                | tudent@alum.iisc.ac.in                       | Click here to register                     |
| Note:- Fields Marked with (*) are Mandatory                                                                                                    |                                                             |                                              |                                            |
| Date of Leaving will be considered as the last date of Scholars                                                                                                    | hip Payment                                                 |                                              |                                            |
| No Dues Approval Status                                                                                                    |                                                             |                                              |                                            |
| Approval Level                                                                                                    | Approver Name                                               |                                              |                                            |
| DEPARTMENT CHAIR/ DEAN                                                                                                    | Jayant R Haritsa                                            |                                              |                                            |
| HOSTEL - ASST. REGISTRAR, HOSTEL                                                                                                    | Venkatesh D.M.                                              |                                              |                                            |
| JRD TATA MEMORIAL LIBRARY - LIBRARIAN                                                                                                    | Narayanappa C.                                              |                                              |                                            |
| ASST. REGISTRAR, SPORTS                                                                                                    | Ashwath S                                                   |                                              |                                            |
| UNIT VC (F&A) - TUITION FEES                                                                                                    | Devaraj C.                                                  |                                              |                                            |
| UNIT VC (F&A) - SCHOLARSHIP/SAF LOAN                                                                                                    | Ramachandra Bhat M                                          |                                              |                                            |
| UNIT VIB (F&A) - T A ADVANCES                                                                                                    | Aswatha A.                                                  |                                              |                                            |
| SERC - OFFICE, SERC                                                                                                    | Chandran N.                                                 |                                              |                                            |
| OFFICE OF DEVELOPMENT AND ALUMNI AFFAIRS (OD                                                                                                    | Sumathi R                                                   |                                              |                                            |
| DIGITS OFFICE                                                                                                    | Ravindra R.                                                 |                                              |                                            |
| <ul> <li>Request to Refund Statutory and Library Deposit</li> <li>Disclaimer: Only on complete approval from all the departmer</li> <li>Scholarship Bank Account.</li> </ul> | its the refund will be initiated. After Full and Final sett | lement with outstanding dues if any, the fir | al amount will be transferred to Student's |
| Submit for Approval                                                                                                    |                                                             |                                              |                                            |

You should get an email alert from SAP regarding the successful submission of the No Dues Request. A sample email is as follows –

| Request for F                  | inal No Dues Clearance                                                                                                    |
|--------------------------------|----------------------------------------------------------------------------------------------------|
| Created                        | PHDSTUDENT                                                                                                    |
| Dear Sir/Madam,                |                                                                                                    |
| Your Request No                | : 999 for Final No Dues Clearance for Academic Year 2021-22 January Term has been submitted successfully and is pending for further approval(s). |
| Sincerely,<br>IISc SLcM Syster | n                                                                                                    |
| ***System genera               | ated email; kindly do not reply***                                                                                                    |

### **Step 5** – You should be able to view the progress of the request by clicking on the "In-Progress" hyperlink.

|         | Request Number        | Due Type         | Student SR         | No.           | Stu         | udent Name    | Creation      | Date Date of     | Joining   | Date of Lea    | ving Program    | n of study     |          |             | Acad. Year | Overall st |
|---------|-----------------------|------------------|--------------------|---------------|-------------|---------------|---------------|------------------|-----------|----------------|-----------------|----------------|----------|-------------|------------|------------|
| •       | 0000999               | Final No Du      | ues 05-01-06-1     | -12-13-1-1    | 0711 Su     | resh Valmiki  | . 24.05.20    | 022 01.08.2      | 013       | 23.05.2022     | Ph.D. (I        | Engg) in Aer   | ospace B | Engineering | 2021-22    | In-Progres |
|         |                       |                  |                    |               |             |               |               |                  |           |                |                 |                |          |             |            |            |
| _       |                       |                  |                    |               | _           |               |               |                  |           |                |                 |                |          |             |            |            |
|         |                       |                  |                    |               |             |               |               |                  |           |                |                 |                |          |             |            |            |
| No      | Dues Approval Sta     | atus             |                    |               |             |               |               |                  |           |                |                 |                |          |             |            |            |
| Appr    | oval Level            |                  |                    | Арр           |             |               |               |                  |           |                |                 |                | - 7      | -           |            |            |
| DEP     | ARTMENT CHAIR/ UG     | DEAN             |                    | IHDI          |             |               |               | Re               | marks     |                |                 |                | 2        | ×           |            |            |
| HOS     | TEL - ASST. REGISTR   | AR, HOSTEL       |                    | AICI          |             |               |               |                  |           |                |                 |                |          |             |            |            |
| UNIT    | VC (F&A) - SCHOLA     | RSHIP/SAF LOA    | IN                 | IHH Reque     | est Numbe   | r Approver Na | me            | Initiator Name   | Action    | Action Date    | Comments Re     | view Action Re | equired  |             |            |            |
| UNIT    | VC (F&A) - TUITION    | FEES             |                    | HAE 00009     | 199         | IHHGKEHP G    | ADLMLLK       |                  | INITIATED | 1              |                 |                |          |             |            |            |
| OFFI    | CE OF DEVELOPMEN      | IT AND ALUMN     | AFFAIRS (OD        | 800 00009     | 199         | IHDDKELK G    | AHGMLHH       |                  | INITIATED |                |                 |                |          |             |            |            |
| JRD     | TATA MEMORIAL LIBI    | RARY - LIBRAR    | IAN                | AAC 00009     | 199         | ICJCKIHJ GE   | DFMGNG        |                  | INITIATED |                |                 |                |          |             |            |            |
| GYM     | KHANA - SENIOR SP     | ORTS OFFICER     |                    | AAC 00009     | 199         | ICHLKIII GEE  | EMGLP         |                  | INITIATED |                |                 |                |          |             |            |            |
| SER     | C - OFFICE, SERC      |                  |                    | 00009         | 199         | HABCMLIO C    | GEELEFG       |                  | INITIATED |                |                 |                |          |             |            |            |
| DIGI    | TS OFFICE             |                  |                    | 00009         | 199         | HABCMKNM      | CGJGLEFG      |                  | INITIATED |                |                 |                |          |             |            |            |
| UNIT    | VIB (F&A) - T A ADV   | ANCES            |                    | HAE 00009     | 199         | AICDIKLG FO   | BJEMGH        |                  | INITIATED | 1              |                 |                |          |             |            |            |
| - Red   | west to Defund Statut | tons and Library | Deposit            | 00009         | 199         | AADFHKLL F    | GGEEEHJ       |                  | INITIATED |                |                 |                |          |             |            |            |
| - nec   | acise to Refund Statu | tory and clorary | Deposit            | 00009         | 199         | AACIFKMI FH   | IDEEEGM       |                  | INITIATED |                |                 |                |          |             |            |            |
| isclair | ner: Only on complete | e approval from  | all the department | s the 00009   | 199         | 80005820 80   | 005820        |                  | INITIATED |                |                 |                |          |             |            |            |
| cholar  | ship Bank Account.    |                  |                    |               |             |               |               |                  | _         |                |                 |                |          | 2           |            |            |
|         | 4 4                   |                  |                    |               |             |               |               |                  |           |                |                 |                | 0        | ۲<br>L      |            |            |
| submi   | t for Approval        |                  |                    |               |             |               |               |                  |           |                |                 |                |          |             |            |            |
|         | Request Number Due    | e Type Stu       | dent SR No.        | Studen        | t Name      | Creation Date | Date of Joini | ng Date of Leavi | ng Progra | m of study     |                 | Acad. Year     | Overall  | status      |            |            |
| 0       | 0000999 Fin           | al No Dues 05-   | 01-06-11-12-13-1-1 | 0711 Suresh   | Valmiki     | 24.05.2022    | 01.08.2013    | 23.05.2022       | Ph.D. (   | Engg) in Aeros | space Engineeri | ng 2021-22     | In-Progr | ess         |            |            |
|         | 1000000               |                  |                    | or an our com | · · · · · · |               | 02100/2020    | 20.00.2022       |           |                | share TuBueeu   | -D             | 105      |             |            |            |

Steps for responding to No Dues request sent back for REVIEW

No Dues approval has a parallel workflow. In case, any further input is required from the student, the approver would be sending the request back to student for "REVIEW". The student needs to provide the input and resubmit the request. No Dues clearance cannot be processed unless the student has resubmitted the request pending with them for review.

The student would receive an email alert if a request has been sent back for review. A sample email is as follows

| Dear Student,                                                                                                    |
|----------------------------------------------------------------------------------------------------|
| The Request No: 999 for Final No Dues Clearance initiated by Suresh Valmiki . for Academic Year 2021-22 , Session January Term has been returned by Prof AICDIKLG F |
| Sincerely,<br>IISc SLcM System                                                                                                    |
|                                                                                                    |
| ***System generated email; kindly do not reply***                                                                                                    |

**Step 1-** To resubmit the request, the please click on the same tile, and click on the "In Progress" link for the submitted request as displayed.

| 8            |                                                       |                                   |              |                         |                            |                                      | Home $\sim$     |                |                                       |                            |            |                              |
|--------------|-------------------------------------------------------|-----------------------------------|--------------|-------------------------|----------------------------|--------------------------------------|-----------------|----------------|---------------------------------------|----------------------------|------------|------------------------------|
| P            | G Student                                             |                                   |              |                         |                            |                                      |                 |                |                                       |                            |            |                              |
| N            | ly Profile                                            | Enter Feed                        | dback        | View Academ<br>Calendar | ic Appl                    | y for Leave                          | My Docum        |                | /ly Semester<br>ranscript<br>Jownload | Register for Cours<br>(PG) | se Dro     | op Course (PG)               |
| A<br>o'<br>A | pply for Renewal<br>f Sch. ship/Fin.<br>ssist./RAShip | Apply for<br>Continuati<br>dation | ion/Upgra    | Apply for No            | Dues Appl<br>Schc<br>Assis | y for<br>Ilarship/Fin.<br>st./RAShip | Mess Inforr     | nation         | Change Mess                           | Request<br>Discontinuation | My<br>Fe   | Scholarship And<br>e Details |
| V            | iew Fee Structure                                     |                                   |              |                         |                            |                                      |                 |                |                                       |                            |            |                              |
|              | Request Number                                        | Due Type                          | Student SR N | ۱o.                     | Student Name               | Creation Date                        | Date of Joining | Date of Leavin | g Program of study                    |                            | Acad. Year | Overall status               |
| •            | 0000999                                               | Final No Dues                     | 05-01-06-11- | 12-13-1-10711           | Suresh Valmiki             | 24.05.2022                           | 01.08.2013      | 23.05.2022     | Ph.D. (Engg) in Aero                  | ospace Engineering         | 2021-22    | In-Progress                  |

On clicking the link, the following details are displayed about the action of the Approvers. The student may click on the Comments hyperlink corresponding to the "Review" Action.

| Status:         Deregia           Outstanding Dues:         Image: Status:         Request Number / Approver Name         Initiator Name         Action         Action         Comments         Review Action Required           1 Due Category:         Image: Status:         Image: Status:         Image: Status:         Image: Status:         Image: Status:         Review Action Required         Image: Status:         Review Action Required         Image: Status:         Review Action Required         Image: Status:         Image: Status:         Image: Status:         Review Action Required         Image: Status:         Image: Status:         Image: Status:         Image: Status:         Review Action Required         Image: Status:         Image: Status:         I                                                                                                    |     |
|----------------------------------------------------------------------------------------------------|-----|
| Outstanding Dues:         Request Number         Approver Name         Initiator Name         Action         Action Date         Comments         Review Action Required           t Due Category:         0000999         IHHGKEHP GADLMLLK         Suresh Valmiki         INITIATED                                                                                                  <                                                                                                    | 3 × |
| t Due Category:         0000999         IHHGKEHP GADLMLLK         Suresh Valmiki         INITIATED         Gal         Gal         Ga                                                                                                    |     |
| t Due Category:<br>t Due Category:<br>bit for Approval:<br>ref or Approval:<br>t Due Type<br>0000999 kHaC/KLI GEELMGH Suresh Valmiki .  NITATED<br>0000990 kHaC/KLI GEELMGE Suresh Valmiki .  NITATED<br>0000990 kHaC/KLI GEELMGH Suresh Valmiki .  NITATED<br>0000990 kHaC/KLI GEELMGH Suresh Valmiki .  NITATED<br>0000990 AADFHKLI FGGEEEMG Suresh Valmiki .  NITATED<br>0000990 AADFHKLI FGGEEEMG Suresh Valmiki .  NITATED<br>0000990 AADFHKLI FGGEEEMG Suresh Valmiki .  NITATED<br>0000990 AADFHKLI FGGEEEMG Suresh Valmiki .  NITATED<br>0000990 AADFHKLI FGGEEEMG Suresh Valmiki .  NITATED<br>0000990 AADFHKLI FGGEEEMG Suresh Valmiki .  NITATED<br>0000990 AADFHKLI FGGEEEMG Suresh Valmiki .  NITATED<br>0000990 AADFHKLI FGGEEEMG Suresh Valmiki .  NITATED<br>0000990 AADFHKLI FGGEEEMG Suresh Valmiki .  NITATED<br>0000990 AADFHKLI FGGEEEMG Suresh Valmiki .  NITATED<br>0000990 AADFHKLI FGGEEEMG Suresh Valmiki .  NITATED<br>0000990 AADFHKLI FGGEEEMG Suresh Valmiki .  NITATED<br>0000990 AADFHKLI FGGEEEMG Suresh Valmiki .  NITATED<br>0000990 AADFHKLI FGGEEEMG Suresh Valmiki .  NITATED<br>0000990 AADFHKLI FGGEEMG Suresh Valmiki .  NITATED<br>0000990 AADFHKLI FGGEEMG Suresh Valmiki .  NITATED<br>0000990 AADFHKLI FGGEEMG Suresh Valmiki .  NITATED<br>0000990 AADFHKLI FGGEEMG Suresh Valmiki .  NITATED<br>0000990 AADFHKLI FGGEEMG Suresh Valmiki .  NITATED<br>0000990 AADFHKLI FGGEEMG Suresh Valmiki .  NITATED<br>0000990 AADFHKLI FGGEEMG Suresh Valmiki .  NITATED<br>0000990 AADFHKLI FGGEEMG Suresh Valmiki .  NITATED<br>0000990 AADFHKLI FGGEEMG SURESH SURESH SURESH SURESH SURESH VALMIKI .  NITATED<br>0000990 AADFHKLI FGGEEMG SURESH SURESH SURES |     |
| Not Category:       0000999       ICJCKIHJ GEDFMGNG       Suresh Valmiki .       INITIATED         nit for Approval       0000999       ICHLKIII GEEEMGLP       Suresh Valmiki .       INITIATED         Request Number       Due Type       0000999       HABCMLIO CGELEFG       Suresh Valmiki .       INITIATED         0000999       Final No Dues 0       0000999       AlCDIKLG FGBJEMGH       Suresh Valmiki .       INITIATED         0000999       Final No Dues 0       0000999       AlCDIKLG FGBJEEHJ       Suresh Valmiki .       REVIEW       24.05.2022       Please check hostel fees       Please Enter Review Comments by clicking the comment link         0000999       AADFHKLL FGGEEEHJ       Suresh Valmiki .       INITIATED       Please Check hostel fees       Please Enter Review Comments by clicking the comment link         0000999       AADFHKLL FGGEEEHJ       Suresh Valmiki .       INITIATED       Please Check hostel fees       Please Enter Review Comments by clicking the comment link                                                                                                    |     |
| Int for Approval     0000999     ICHLKIII GEEEMGLP     Suresh Valmiki     INITIATED       Request Number     Due Type     4     ABC/ML/O CGEELEFG     Suresh Valmiki     INITIATED       0000999     Final No Due     Final No Due     ACDIFKLI FGGEEEHJ     Suresh Valmiki     INITIATED       0000999     Final No Due     Final No Due     ACDIFKLI FGGEEEHJ     Suresh Valmiki     REVIEW     24.05.202     Please Check hostel fees       0000999     AACIFKMI FHDEEEGM     Suresh Valmiki     INITIATED     INITIATED                                                                                                    |     |
| Initial Approval     0000999     HABCMLIO CGEELEFG     suresh Valmiki     INITIATED       Request Number     Due Type     40000999     HABCMKNM CGJGLEFG     suresh Valmiki     INITIATED       0000999     Final No Due     0000999     AACIFKAL FGGEEELJ     Suresh Valmiki     NITIATED       0000999     Final No Due     0000999     AACIFKAL FGGEEELJ     Suresh Valmiki     NITIATED                                                                                                    |     |
| Request Number         Due Type         0000999         HABCMKNM CGJGLEFG         Suresh Valmiki         INITIATE           0000999         Final No Dee         0000999         ACDIKLG FGBJEMGH         Suresh Valmiki         NITIATE         Please check hostel [see         Please Enter Review Comments by clicking the comment link           0000999         AADFHKLL FGGEEEH         Suresh Valmiki         INITIATE          Please Check hostel [see         Please Enter Review Comments by clicking the comment link                                                                                                    |     |
| Request number         Doe         Type         AICDIKLG FGBJEMGH         Suresh Valmiki         REVIEW         24.05.202         Please check hostel fees         Please Enter Review Comments by clicking the comment link           0000999         Final No Dues 0         0000999         AADFHKLL FGGEEEHJ         Suresh Valmiki         INITIATED         Please check hostel fees         Please Enter Review Comments by clicking the comment link           0000999         AACIFKMI FHDEEEGM         Suresh Valmiki         INITIATED                                                                                                    |     |
| 0000999         Final No Dues         0         0000999         AADFHKLL FGGEEEHJ         Suresh Valmiki         INITIATED           0000999         AACIFKMI FHDEEEGM         Suresh Valmiki         INITIATED                                                                                                    | <   |
| 0000999 AACIFKMI FHDEEEGM Suresh Valmiki . INITIATED                                                                                                    |     |
|                                                                                                    |     |
| 0000999 80005820 80005820 Suresh Valmiki . INITIATED                                                                                                    |     |

On clicking the comments, following screen is displayed. The student will provide their comments and click on "Submit for Approval" to resubmit the request.

| • |
|---|

#### A success message would be displayed once the request is successfully resubmitted.

|                |                               |                |           | R           | emarks   | 2                      |  |  |               |            |                          |                                                           |  |  |  |  |  |  |  |  |  |  |  |  |  |  |  |  |  |  |  |  |  |  |  |  |  |  |  |          |           |  |  |  |
|----------------|-------------------------------|----------------|-----------|-------------|----------|------------------------|--|--|---------------|------------|--------------------------|-----------------------------------------------------------|--|--|--|--|--|--|--|--|--|--|--|--|--|--|--|--|--|--|--|--|--|--|--|--|--|--|--|----------|-----------|--|--|--|
|                |                               |                |           |             |          |                        |  |  |               |            |                          |                                                           |  |  |  |  |  |  |  |  |  |  |  |  |  |  |  |  |  |  |  |  |  |  |  |  |  |  |  |          |           |  |  |  |
| All 🗹 1        |                               |                |           |             |          |                        |  |  |               |            |                          |                                                           |  |  |  |  |  |  |  |  |  |  |  |  |  |  |  |  |  |  |  |  |  |  |  |  |  |  |  |          |           |  |  |  |
| Request sub    | mitted succesfully for review | ew             |           |             |          |                        |  |  |               |            |                          |                                                           |  |  |  |  |  |  |  |  |  |  |  |  |  |  |  |  |  |  |  |  |  |  |  |  |  |  |  |          |           |  |  |  |
| Request Number | Approver Name                 | Initiator Name | Action    | Action Date | Comments | Review Action Required |  |  |               |            |                          |                                                           |  |  |  |  |  |  |  |  |  |  |  |  |  |  |  |  |  |  |  |  |  |  |  |  |  |  |  |          |           |  |  |  |
| 0000999        | IHHGKEHP GADLMLLK             |                | INITIATED |             |          |                        |  |  |               |            |                          |                                                           |  |  |  |  |  |  |  |  |  |  |  |  |  |  |  |  |  |  |  |  |  |  |  |  |  |  |  |          |           |  |  |  |
| 0000999        | IHDDKELK GAHGMLHH             |                | INITIATED |             |          |                        |  |  |               |            |                          |                                                           |  |  |  |  |  |  |  |  |  |  |  |  |  |  |  |  |  |  |  |  |  |  |  |  |  |  |  |          |           |  |  |  |
| 0000999        | ICJCKIHJ GEDFMGNG             |                | INITIATED |             |          |                        |  |  |               |            |                          |                                                           |  |  |  |  |  |  |  |  |  |  |  |  |  |  |  |  |  |  |  |  |  |  |  |  |  |  |  |          |           |  |  |  |
| 0000999        | ICHLKIII GEEEMGLP             |                | INITIATED |             |          |                        |  |  |               |            |                          |                                                           |  |  |  |  |  |  |  |  |  |  |  |  |  |  |  |  |  |  |  |  |  |  |  |  |  |  |  |          |           |  |  |  |
| 0000999        | HABCMLIO CGEELEFG             |                | INITIATED |             |          |                        |  |  |               |            |                          |                                                           |  |  |  |  |  |  |  |  |  |  |  |  |  |  |  |  |  |  |  |  |  |  |  |  |  |  |  |          |           |  |  |  |
| 0000999        | HABCMKNM CGJGLEFG             | à              | 1         |             | 1        |                        |  |  |               |            |                          |                                                           |  |  |  |  |  |  |  |  |  |  |  |  |  |  |  |  |  |  |  |  |  |  |  |  |  |  |  | i INITI/ | INITIATED |  |  |  |
| 0000999        | AICDIKLG FGBJEMGH             |                |           |             |          |                        |  |  | REVIEW 24.05. | 24.05.2022 | Please check hostel fees | Please Enter Review Comments by clicking the comment link |  |  |  |  |  |  |  |  |  |  |  |  |  |  |  |  |  |  |  |  |  |  |  |  |  |  |  |          |           |  |  |  |
| 0000999        | AADFHKLL FGGEEEHJ             |                | INITIATED |             |          |                        |  |  |               |            |                          |                                                           |  |  |  |  |  |  |  |  |  |  |  |  |  |  |  |  |  |  |  |  |  |  |  |  |  |  |  |          |           |  |  |  |
| 0000999        | AACIFKMI FHDEEEGM             |                | INITIATED |             |          |                        |  |  |               |            |                          |                                                           |  |  |  |  |  |  |  |  |  |  |  |  |  |  |  |  |  |  |  |  |  |  |  |  |  |  |  |          |           |  |  |  |
| 0000000        | 80005820 80005820             |                | INITIATED |             |          |                        |  |  |               |            |                          |                                                           |  |  |  |  |  |  |  |  |  |  |  |  |  |  |  |  |  |  |  |  |  |  |  |  |  |  |  |          |           |  |  |  |

Once all the departments approve the request, the progress status will change to "Completed". The Academic Section, Department Office and the Finance Section will have access to the live status of the No Dues Request of all the students. Hence there is no need of No Dues Certificate.

|   | Request Number | Due Type      | Student SR No.            | Student Name     | Creation Date | Date of Joining | Date of Leaving | Program of study                      | Acad. Year | Overall status |
|---|----------------|---------------|---------------------------|------------------|---------------|-----------------|-----------------|---------------------------------------|------------|----------------|
| ۲ | 0000999        | Final No Dues | 05-01-06-11-12-13-1-10711 | Suresh Valmiki . | 24.05.2022    | 01.08.2013      | 23.05.2022      | Ph.D. (Engg) in Aerospace Engineering | 2021-22    | Completed      |
|   |                |               |                           |                  |               |                 |                 |                                       |            |                |
|   |                |               |                           |                  |               |                 |                 |                                       |            |                |
|   |                |               |                           |                  |               |                 |                 |                                       |            |                |
|   |                |               |                           |                  |               |                 |                 |                                       |            |                |
|   |                |               |                           |                  |               |                 |                 |                                       |            |                |

#### Common reasons for REVIEW

| SL<br>No | Reason                                                    | Sent for Review<br>by  | Action to be taken by Student                                                                                                    |
|----------|-----------------------------------------------------------|------------------------|----------------------------------------------------------------------------------------------------|
| 1        | Tuition fee not paid                                      | Scholarship<br>Section | Student needs to pay the tuition<br>fee amount mentioned by the<br>Scholarship Section in the review<br>note and share the receipt with<br>the Scholarship Section |
| 2        | Refund of Scholarship on<br>Discontinuation of<br>program | Scholarship<br>Section | Student needs to refund the<br>amount mentioned by the<br>Scholarship Section in the review<br>note and share the receipt with<br>the Scholarship Section          |

| 3 | Refund of Medical<br>Insurance Premium on<br>Discontinuation of<br>program | Scholarship<br>Section                   | Student needs to refund the<br>amount mentioned by the<br>Scholarship Section in the review<br>note and share the receipt with<br>the Scholarship Section                                   |
|---|----------------------------------------------------------------------------|------------------------------------------|----------------------------------------------------------------------------------------------------|
| 4 | PMRF Recipients - No<br>dues from Co-ordinator,<br>PMRF-IISc office        | Scholarship<br>Section                   | PMRF recipients should obtain no dues from pmrf@iisc.ac.in of IISc                                                                                                    |
| 5 | CSIR Scholarship<br>Recipents - Informing<br>CSIR about<br>discontinuation | Scholarship<br>Section                   | Recipients of CSIR Scholarship<br>needs to provide consent of<br>Academic section that CSIR is<br>intimated in this regard and<br>scholarship is de-activated in<br>order to issue no dues. |
| 6 | Date of Leaving is incorrect                                               | Scholarship<br>Section, Hostel<br>Office | Students should be careful while<br>entering the Date of Leaving in<br>the no dues application.                                                                                             |